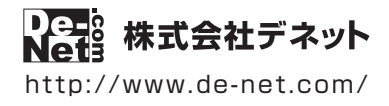

# 写真・動画に フォトムービー 3

# 操作説明書

製品ご利用前に必ずお読みください

#### 本ソフトにはPDFマニュアルが同梱されています。

PDFマニュアルには、画面の説明、詳しい操作方法、 よくあるお問い合わせ(Q&A)が掲載されています。

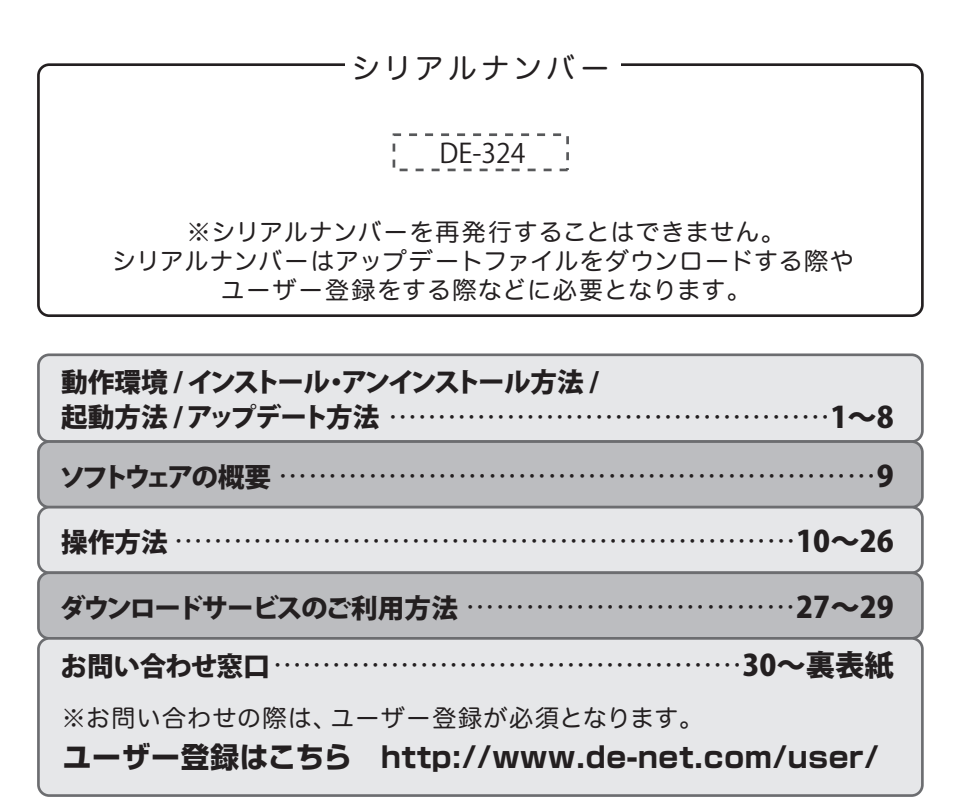

# 動作環境・ご注意

#### ■ 動作環境

| 対応PC     | メーカーサポートを受けられる Windows パソコン  ●Mac には対応しておりません。                            |  |  |  |  |
|----------|---------------------------------------------------------------------------|--|--|--|--|
| OS       | Windows 8.1 / 8 / 7 / Vista / XP                                          |  |  |  |  |
|          | ●Mac OS には対応しておりません。●日本語版 OS の 32 ビット版専用ソフトです。●Windows 8.1 / 8、7 64 ビットでは |  |  |  |  |
|          | WOW64(32 ビット互換モード)で動作します。●Windows 8.1 / 8 では、デスクトップモードのみ対応です。             |  |  |  |  |
|          | ●Windows 8.1 RTM 版で動作確認済みです。●OS が正常に動作している環境でお使いください。                     |  |  |  |  |
|          | ●対応 OS の動作環境を満たした環境でのご利用が前提となります。●最新のサービスパック及びアップデートがされ                   |  |  |  |  |
|          | ている環境でお使いください。●Server OS には対応しておりません。管理者権限を持ったユーザーでお使いください。               |  |  |  |  |
|          | ●マイクロソフトのサポート期間が終了している OS での動作は保証いたしません。                                  |  |  |  |  |
| CPU      | Intel プロセッサ 1GHz 以上(または同等の互換プロセッサ)                                        |  |  |  |  |
| メモリ      | 1GB以上(Windows 8.1 / 8 / 7 の場合、2GB以上)                                      |  |  |  |  |
| ビデオメモリ   | 32MB以上                                                                    |  |  |  |  |
| ディスプレイ   | ✔ 1024×768 以上の解像度で色深度 32 ビット True color 以上表示可能なもの                         |  |  |  |  |
| CD-ROM   | 倍速以上                                                                      |  |  |  |  |
| ハードディスク  | 2GB 以上の空き容量 (インストール時) ●これ以外にデータ保存の為の空き容量が必要となります。                         |  |  |  |  |
| その他      | インターネット接続環境必須                                                             |  |  |  |  |
|          | ●PDF マニュアルの閲覧ソフトのインストール、YouTube サイトの表示、本ソフトに関する最新情報の確認や                   |  |  |  |  |
|          | アップデートを行う際、インターネット環境が必要となります。                                             |  |  |  |  |
| 対応ファイル形式 | ● 画像読込:JPEG / BMP / PNG ● 画像書出:JPEG / BMP / PNG                           |  |  |  |  |
|          | ●音楽ファイル:MP3 / WAV / M4A / AAC ●動画出力:MP4 / MPEG1 / AVI                     |  |  |  |  |
|          | <かんたん写真編集 Lite>                                                           |  |  |  |  |
|          | ● 画像 読込: JPEG / BMP / PNG ● 画像保存: JPEG / BMP / PNG                        |  |  |  |  |
|          | くリッピングツール>                                                                |  |  |  |  |
|          | ●読込:読込可能なコピーブロテクションが施されていない CD ●保存:WAV                                    |  |  |  |  |

#### ■ご注意

●他のソフトとの互換性はありません。

- ●ソフト上で制限はありませんが、一度に大量の写真(画像)を動画出力すると動画作成に時間がかかり、パソコンの動作等に遅延が みられる場合があります。
- ●特殊な画像ファイル(CMYK カラーモードの物や、Web 表示に特化したファイル等)は、本ソフト上では正常に読み込めない場合があります。
- ●文字はお使いのパソコンのフォントから選択して使用することができます。(一部選択できないフォントもあります。)
- ●出力したファイルの再生に必要なコーデック、フィルター等が必要です。お使いのパソコン上で正常に再生できるファイルのみの対応 となります。全てのファイルの入力、出力を保証するものではありません。
- ●かんたん写真編集 Lite:写真によっては補正結果が異なります。
- ●リッピングツールの CD ドライブを開く、閉じるはパソコンの環境によって使用できない場合があります。
- ●リッピングツールで保存可能な CD はパソコンで正常に再生できるコピープロテクションが施されていない CD に対応しています。 ●弊社ではソフトの動作関係のみのサポートとさせていただきます。予めご了承ください。また、製品の仕様やパッケージ、ユーザー サポートなどすべてのサービス等は予告無く変更、または終了することがあります。予めご了承ください。
- ●各種ソフトウェア、またパソコン本体を含む各種ハードウェアについてのお問い合わせやサポートにつきましては、各メーカーに 直接お問い合わせください。
- ●ユーザーサポートの通信料・通話料はお客様の負担となります(サポート料は無料です)本ソフトの動作以外のご質問や各種専門知識 などのお問い合わせには、お答えできない場合があります。その他ご不明な点などはユーザーサポートまでお問い合わせください。 また、お問い合わせ内容によっては返答までにお時間をいただくこともあります。予めご了承ください。
- ●弊社ではソフトの動作関係のみのサポートとさせていただきます。予めご了承ください。
- ●各種ソフトウェア、またパソコン本体などの各種ハードウェアについてのお問い合わせやサポートにつきましては、各メーカーに直接 お問い合わせください。
- ●本ソフトは1台のパソコンに1ユーザー1ライセンスとなっております。3台までご利用になれます。本ソフトを複数のパソコン上で 使用するには台数分のライセンスを必要とします。
- ●本ソフトにはネットワーク上でデータを共有する機能はありません。また、ネットワークを経由してソフトを使用することはできません。
- ●本ソフトを著作者の許可無く賃貸業等の営利目的で使用することを禁止します。改造、リバースエンジニアリングすることを禁止します。
- ●本ソフトを運用された結果の影響につきましては、弊社は一切の責任を負いかねます。また、本ソフトに瑕疵が認められる場合以外の 返品はお受け致しかねますので予めご了承ください。
- ●著作者の許諾無しに、画像・イラスト・文章等の内容全て、もしくは一部を無断で改変・頒布・送信・転用・転載等は法律で禁止され ております。
- ●本ソフトのソフトウェアの再配布・貸与・レンタル・中古品としての取引は禁止します。
- ●本ソフトに収録されている素材の著作権は株式会社デネットならびに素材提供者に帰属し、次に該当する用途への使用を禁止します。 1、収録素材自体、及び収録素材を使用した作成物により対価を得る行為
- 2、収録素材自体、及び収録素材を使用した作成物をロゴ・マーク、商標登録、意匠登録等の権利が発生するものへ使用すること 3、公序良俗に反する使用

•Microsoft、Windows、Windows 8.1、Windows 8、Windows 7、Windows Vista、Windows XP は米国 Microsoft Corporation の米国及び その他の国における登録商標又は商標です。●Intel はアメリカ合衆国および他の国におけるインテルコーポレーションの登録商標また は商標です。●Mac、Mac OS は Apple Inc. の商標です。●その他記載されている会社名・団体名及び商品名などは、商標又は登録商標です。 ●著作者の許諾無しに、画像・イラスト・文章等の内容全て、もしくは一部を無断で改変・頒布・送信・転用・転載等は法律で禁止され ております。

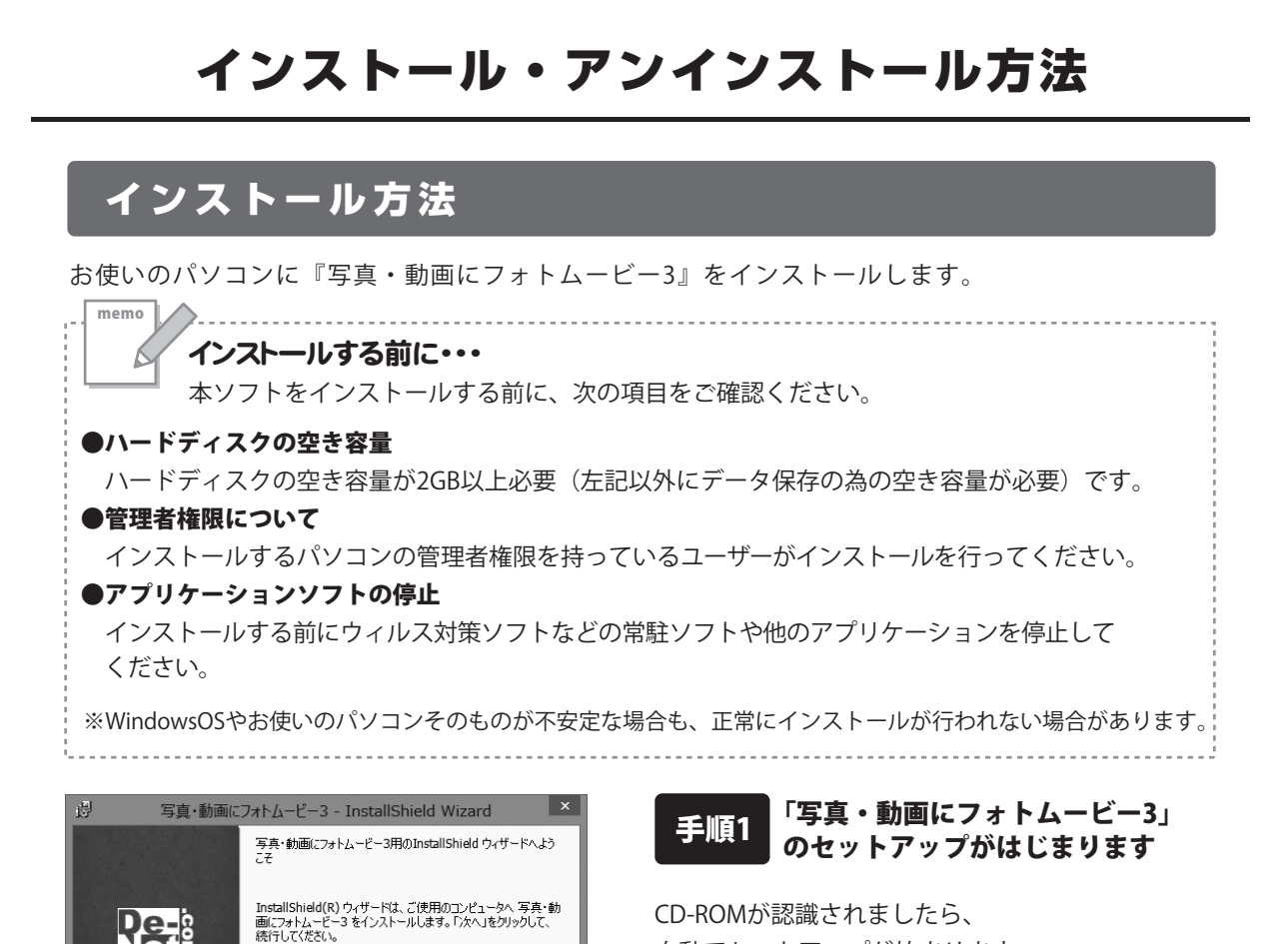

CD-ROMが認識されましたら、 自動でセットアップが始まります。 左のような画面が表示されますので、 内容を確認して次へボタンをクリックします。

memo インストールが自動で始まらない場合 次の手順でインストールを始めてください。 ① [コンピューター(※)]をダブルクリックします。 ② CDまたはDVDドライブをダブルクリックします。 ③ [setup]をダブルクリックします。 ※Windows 7、8、8.1の場合は「コンピューター」 Windows Vistaの場合は「コンピュータ」 Windows XPの場合は「マイコンピュータ」

警告: このプログラムは、著作権法および国際協定によって保護されています。

次へ(N) >

キャンセル

インストール・アンインストール方法

setup

Setup Launcher [setup]をダブル

株式会社デネットクリックします。

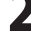

Re-

次へ ボタン

をクリック

| 19 写具・動画にフォトムービー3 - InstallShield Wizard                                                                                                    | <     |
|----------------------------------------------------------------------------------------------------|-------|
| 使用許諾契約 次の使用許諾契約書を注意深(お読み/ださい。                                                                                                    |       |
| 使用許諾契約書                                                                                                    |       |
| この使用許諾書は、本製品および、関連資料をご使用するにあたっての条件を<br>定めたもので、株式会社デネットとお客様との間で交わされる契約です。                                                                                                    |       |
| お客様は、使用許諾契約書をお読みの上、同意いただける場合は<br>【使用許諾契約の条項に同意します】にチェックをつけ、「次へ】ボタン<br>を押してソフトウェアをインストールして下さい。                                                                                                    |       |
| 「使用許諾条件」に同意された場合のみ、ソフトウェアをインストールして ▼                                                                                                    |       |
|                                                                                                    |       |
|                                                                                                    | ]     |
|                                                                                                    |       |
| 過 写真・動画にフォトムービー3 - InstallShield Wizard                                                                                                    | <     |
| インストール先のフォルタ<br>このフォルダにインストールする場合は、「次へ」を欠りかしてください。 別のフォルダにイ<br>ンストールする場合は、「家町」を付いかします。                                                                                                    |       |
| 写真・動画にフォトムービー3のインストール先:<br>C:\Program Files (x86) YDE-NetWPhotoMovie3Y                                                                                                    | 1     |
| <u>A,Z(U)</u>                                                                                                    | 1     |
|                                                                                                    |       |
|                                                                                                    |       |
|                                                                                                    |       |
| なん ボタン                                                                                                    |       |
|                                                                                                    | ]     |
|                                                                                                    |       |
|                                                                                                    |       |
| 。 写真・動画にフォトムービー3 - InstallShield Wizard                                                                                                    | <     |
| 3 写真・動画にフォトムービー3 - InstallShield Wizard  7ログラムをインストールする準備ができました。  9・ザードは、インストールを開始する準備ができました。                                                                                                    |       |
| 3 写真・動画にフォトムービー3 - InstallShield Wizard  7 ログラムをインストールする準備ができました  9 ペザードは、インストール相関的する準備ができました。  1 ンストールは開始する準備ができました。  1 ンストールは開始する準備ができました。  1 ンストールは目的する単価ができました。  1 ンストールは目的する単価ができました。  1 ンストールは目的する単価ができました。  1 ンストールは目的する単価ができました。  1 ンストールは目的する単価ができました。  1 ンストールは目的する単価ができました。  1 ンストールは目的する単価ができました。  1 ンストールは目的する単価ができました。  1 ンストールは目的する単価ができました。  1 ンストールは日的する単価ができました。  1 ンストールは日的する単価ができました。  1 ンストールは日的する単価ができました。  1 ンストールは、インストールは日的する単価ができました。  1 ンストールは日的する単価ができました。  1 ンストールは、 1 ンストールは、 1 ンストールは | <     |
| 3 写真・動画にフォトムービー3 - InstallShield Wizard  2 ログラムをインストールする準備ができました  ウィザードは、インストールを開始する準備ができました。  インストールの設定を参照したり変更する場合は、「戻る」をグリックしてください。「キャンセル」をク リックすると、ワイザードを終くてします。  現在の設定:  (本、シューロックに有  (本、シューロックに有  (本、シューロックに有  (本、シューロックに有  (本、シューロックに有  (本、シューロックに有  (本、シューロックに有  (本、シューロックに有  (本、シューロックに有  (本、シューロックに有  (本、シューロックに有  (本、シューロックに有  (本、シューロックに有  (本、シューロックに有  (本、シューロックに有  (本・シューロックに有  (本・シューロックに有  (本・シューロックに有  (本・ショーロックに有  (本・ショーロックに有  (本・ショーロックに有  (本・ショーロックに有  (本・ショーロックに有  (本・ショーロックに有  (本・ショーロックに有  (本・ショーロックに有  (本・ショーロックに有  (本・ショーロックに有  (本・ショーロックに有  (本・ショーロックに有  (本・ショーロックに有  (本・ショーロックに有  (本・ショーロックに  (本・ショーロックに  (本・ショーロックに  (本・ショーロックに  (本・ショーロックに  (本・ショーロックに  (本・ショーロック  (本・ショーロック  (本・ショーロック  (本・ショーロック  (本・ショーロック  (本・ショーロック  (本・ショーロック  (本・ショーロック  (本・ショーロック  (本・ショーロック  (本・ショーロック  (本・ショーロック  (本・ショーロック  (本・ショーロック  (本・ショーロック  (本・ショーロック  (本・ショーロック  (本・ショーロック  (本・ショーロック  (本・ショーロック  (本・ショーロック  (本・ショーロック  (本・ショーロック  (本・ショーロック  (本・ショーロック  (本・ショーロック  (本・ショーローロック  (本・ショーローローローローローローローローローローローローローローローローローローロ                                                                                                    | ~     |
| <ul> <li>         ・ 封画にフォトムービー3 - InstallShield Wizard         プログラムをインストールする準備ができました。         ・ マーサードは、インストールを開始できました。         ・ マーサードは、インストールを開始できました。         ・ マーサードは、インストールを開始できました。         ・ マーサードは、インストールの設定を参照したり実更する場合は、「戻る」をグリックしてください。「キャンセル」をクリックすると、クイサードはが了します。         ・ 現在の設定:         ・・・・・・・・・・・・・・・・・・・・・・・・・・・・・</li></ul>                                                                                                    |       |
| ジ 写真・動画にフォトムービー3 - InstallShield Wizard      プログラムをインストールする準備ができました。     ウィザードは、インストールを開始する準備ができました。      インストールの設定を参照したり実更する場合は、「戻る」をグリックしてください。「キャンセル」をクリックすると、ウィザードはす?      現在の設定:      セットアップ タイプ:     標準     インストール・先フォルグ:     C×Program Files (x88)¥De-Net¥PhotoMovie3¥                                                                                                    | <     |
| <ul> <li></li></ul>                                                                                                    | < non |
| <ul> <li></li></ul>                                                                                                    |       |
|                                                                                                    |       |
|                                                                                                    |       |
| <ul> <li>         ・ 新画にフォトムービー3 - InstallShield Wizad         ・ プログラムをインストールダ客準備ができました。         ・ プログラムをインストールダ客準備ができました。         ・ プログラムをインストール移動等な準備ができました。         ・ プログラムをインストール移動できまゆかいできません。         ・ プログラムやイントーがのがまた。         ・ プログラムやイントーがのまた。         ・ プログラムやイントーがのまた。         ・ プログラムやイントーがのまた。         ・ プログラムやイントーがのかいにつび         ・ プログラムやイントーがのかいにつび         ・ プログラムやイントーがのかいにつび         ・ プログラムやイントーがのかいにつび         ・ プログラムやイントーがのかいにつび         ・ プログラムやイントーがの         ・ プログラムやイントーがの         ・ プログラムやイントー         ・ プログラムやイントー         ・ プログラム・         ・ プログラム・         ・ アンクム・         ・ プログラム・         ・ プログラム・         ・ アンクム・         ・ プログラム・         ・ アンクム・         ・ プログラム・         ・ アンクム・         ・ プログラム・         ・ プログラム・         ・ アンクム・         ・ プログラム・         ・ アンクム・         ・ プログラム・         ・ アンクム・         ・         ・ プログラム・         ・         ・ アンクム・         ・         ・         ・</li></ul>                                                                                                    | <     |
|                                                                                                    |       |
| ・                                                                                                    | <     |
| ジョウラムをインストールする準備ができました。         ウィザードは、インストールする準備ができました。         ・ウィザードは、インストールは開始する準備ができました。         ・ウィナーにはアレックを使いたり変更する場合は、「菜はかりゃりしてください、「キャンセル」を         ・ウィナーにおりています。         ・ウィナーにおりています。         ・ウィナーにはアレック         ・ウィナーにはアレック         ・ウィナーには、         ・ウィナーには、         ・ウィナーには、         ・ウィナーには、         ・ウィナーには、         ・ウィナーには、         ・ウィナーには、         ・ウィナーには、         ・ウィナーには、         ・ウィナーには、         ・ウィナーには、         ・ウィナーには、         ・ウィナーには、         ・ウィナーには、         ・ウィナーには、         ・ウィナーには、         ・ウィナーには、         ・ウィナー         ・ウィナール         ・ウィナール         ・ウィナードは、         ・ウィナール         ・ウィナール         ・ウィナール         ・ウィナール         ・ウィナール         ・ウィナール         ・ウィナール         ・ウィナール         ・ウィナール         ・ウィナードは、         ・ウィナーには、         ・ウィナール         ・ウィナール         ・ウィナール         ・ウィナール         ・ウィナール         ・ウィナール         ・ウィナール         ・ウィナール         ・ウィナール         ・ウィナール         ・ウィナール         ・ウィナール         ・ウィナール         ・ウィナール         ・ウィナール         ・ウィナール         ・ウィナード         ・ウィナードを読         ・         ・         ・                                                                                                    | <     |
| 写真・動画にフォトムービー3 - InstallShield Wizad         プログラムをインストールダる準備ができました。         プログラムをインストールダス準備ができました。         ウィザードは、インストール構築する準備ができました。         ウィブードの設置を準備にかご乗する場合は、「原ふ」たグリックしてください。「キャンセル」を         現在の設定         ビットアップ タイプ:<br>標準         インストールの設置を等低と可ご乗する場合は、「原ふ」たグリックしてください。「キャンセル」を         ・ジャンマップ タイプ:<br>標準         ・ジャンマップ タイプ:<br>標準         ・ジャンマップ タイプ:<br>#4         ・ジャンマップ タイプ:<br>#4         ・ジャンマップ タイプ:<br>#4         ・ジェーン・パンテンジ・シーン・シーン・シーン・シーン・シーン・シーン・シーン・シーン・シーン・シーン                                                                                                    | <     |
|                                                                                                    | <     |
|                                                                                                    | <     |
|                                                                                                    | <     |
|                                                                                                    |       |

### 手順2 使用許諾契約の内容を確認します

使用許諾契約書の内容を確認し、

使用許諾契約の条項に同意しますをクリックして 選択した後、次へ ボタンをクリックしてください。

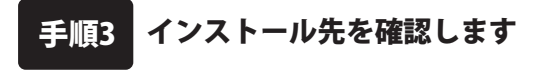

インストール先を変更することができます。 変更しない場合は 次へ ボタンをクリックして ください。 インストール先を変更する場合は 変更 ボタンを クリックして、インストール先を選択してから、 次へ ボタンをクリックしてください。 通常はインストール先を変更しなくても問題は ありません。

#### 手順4 インストールの設定内容を 確認します

インストール先等の情報が表示されます。 確認を行い、インストールを行う場合は インストール ボタンをクリックしてください。

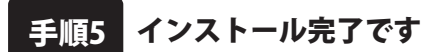

インストールが正常に終了すると左のような 画面が表示されます。 内容を確認して、完了 ボタンをクリックして

ください。

3

### アンインストール方法

お使いのパソコンから『写真・動画にフォトムービー3』をアンインストール(削除)します。

本ソフトを完全に終了して、

タスクバーの左下あたりにマウスカーソルを合わせます。

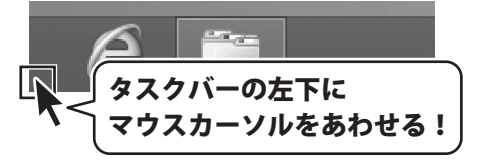

小さいスタート画面が表示されますので、右クリックをして、表示されるメニューから

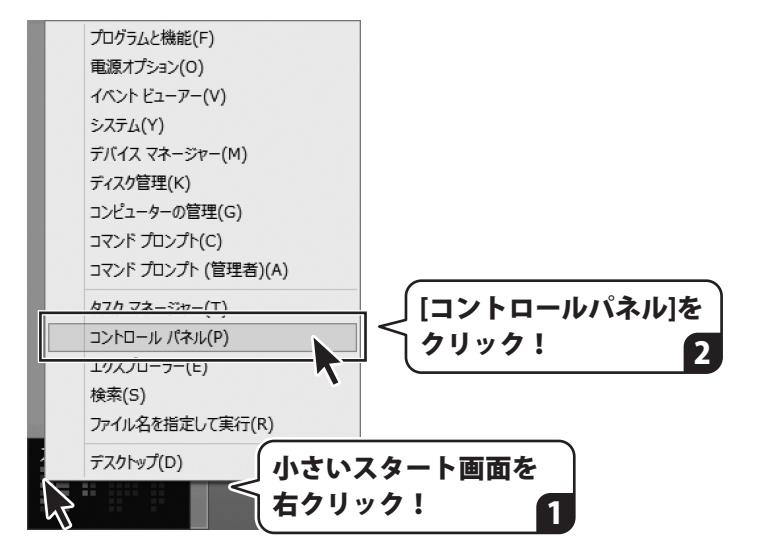

「コントロールパネル」→「プログラムのアンインストール」で 一覧表示されるプログラムの中から「写真・動画にフォトムービー3」を選択して 「アンインストール」をクリックすると、確認メッセージが表示されますので、 はい ボタンをクリックするとアンインストールが実行されます。

※Windows OSが7の場合、 ボタン→「コントロールパネル」→ 「プログラムのアンインストール」を選択してアンインストールを行ってください。

※Windows OSがVistaの場合、 ボタン→「コントロールパネル」→ 「プログラムのアンインストールと変更」を選択してアンインストールを行ってください。

※Windows OSがXPの場合、 → 「コントロールパネル」→「プログラムの追加と削除」 を選択してアンインストールを行ってください。

4

# インストール・アンインストール方法

|                                  | ۲                                                                                                    |
|----------------------------------|----------------------------------------------------------------------------------------------------|
| CD ドライブ (D:)                     | ユーザーアカナシト制御<br>次の不明な発行元からのプログラムにこのコンピューターへの変<br>エキキープログラムにこのコンピューターへの変                               |
| このディスク に対して行う操作を選んでください。         | ● 更を計つしますか?<br>つびういを・                                                                                |
| メディアからのプログラムのインストール/実行           | プリンスロコー<br>発行元: 不明<br>ファイルの入手先:このコンピューター上のハードドライブ                                                    |
| setup.exe の実行<br>発行マビド第二カフレません。  | <ul> <li>         ・ 詳細を表示する(D)         はい(Y)         しいいえ(N)         ・         ・         ・</li></ul> |
| その他の選択時                          | これらの通知を表示するソイングを変更する                                                                                 |
| - フォルダーを開いてファイルを表示               | Windows 8 / 8.1で[ユーザーアカウント制御]]                                                                       |
| エクスプローラー                         | 表示された場合                                                                                              |
| の 何もしない                          | はいボタンをクリックしてください。                                                                                    |
| —                                |                                                                                                    |
| Windows 8 / 8.1で[自動再生]画面が表示された場合 | ・ ユーザーアカウント制御  ・ 次の不明は発行元からのプログラムにこのコンピューターへの変更を許                                                    |
| [setup.exeの実行]をクリックしてください。       | ● 可しますか?                                                                                             |
|                                  | プログラム名:<br>発行元:                                                                                      |
| CD-RW ドライブ (D:)                  |                                                                                                    |
| ■ ソフトウェアとゲーム に対しては常に次の動作を行う:     | (∞) 詳細を表示する(D) (はし(Y) しいしえ(N)                                                                        |
| メディアからのプログラムのインストール/実行           | <u>ごれらの適知で表示するライム</u> ジクな変更する                                                                        |
| Setupexe の実行<br>発行元は指定されていません    | Windows 7で[ユーザーアカウント制御]画面が                                                                           |
| 全般のオプション                         | 衣示された場合<br>はい ボタンをクリックしてください。                                                                        |
| ↓ - エクスプローラー使用                   |                                                                                                    |
|                                  |                                                                                                    |
| Windows 7で[目動冉生]画面か表示された場合       | ユーザー アカウント制御                                                                                         |
|                                  | 認識できないプログラムがこのコンピュータへのアクセスを要求しています<br>除行二がわれっている場合かり前途用したことがある場合を除き、このプログレクションを見合いた。                 |
| ⇒ 自動再生 <u> ×</u>                 | ラムは実行しないでください。                                                                                       |
| DVD RW ドライブ (E:)                 |                                                                                                    |
| □ ソフトウェアとゲーム に対しては常に次の動作を行う:     | <ul> <li>キャンセル</li> <li>このプログラムの発行元も目的もわかりません。</li> </ul>                                            |
| プログラムのインストール/実行                  | ◆ 許可(A)                                                                                              |
| setup_exe の実行<br>発行元は指定されていません   | このプログラムを信用します。発行元がわかっているか、このプログラ<br>ムを以前使用したことがあります。                                                 |
| 全般 のオブション ―――――                  | <ul> <li>○ 詳細(D)</li> </ul>                                                                          |
| フォルダを聞いてファイルを表示<br>-エクスブローラ使用    | ユーザー アカウント制御は、あなたの許可なくコンピュータに変更が適用される                                                                |
| コントロール パネルで自動再生の既定を設定します         | のを防ぎます。                                                                                              |
|                                  | Windows Vistaで[ユーザーアカウント制御]@                                                                         |
|                                  | が表示された場合                                                                                             |
|                                  |                                                                                                    |

# 起動方法

# スタート画面(Windows 8、8.1)からの起動

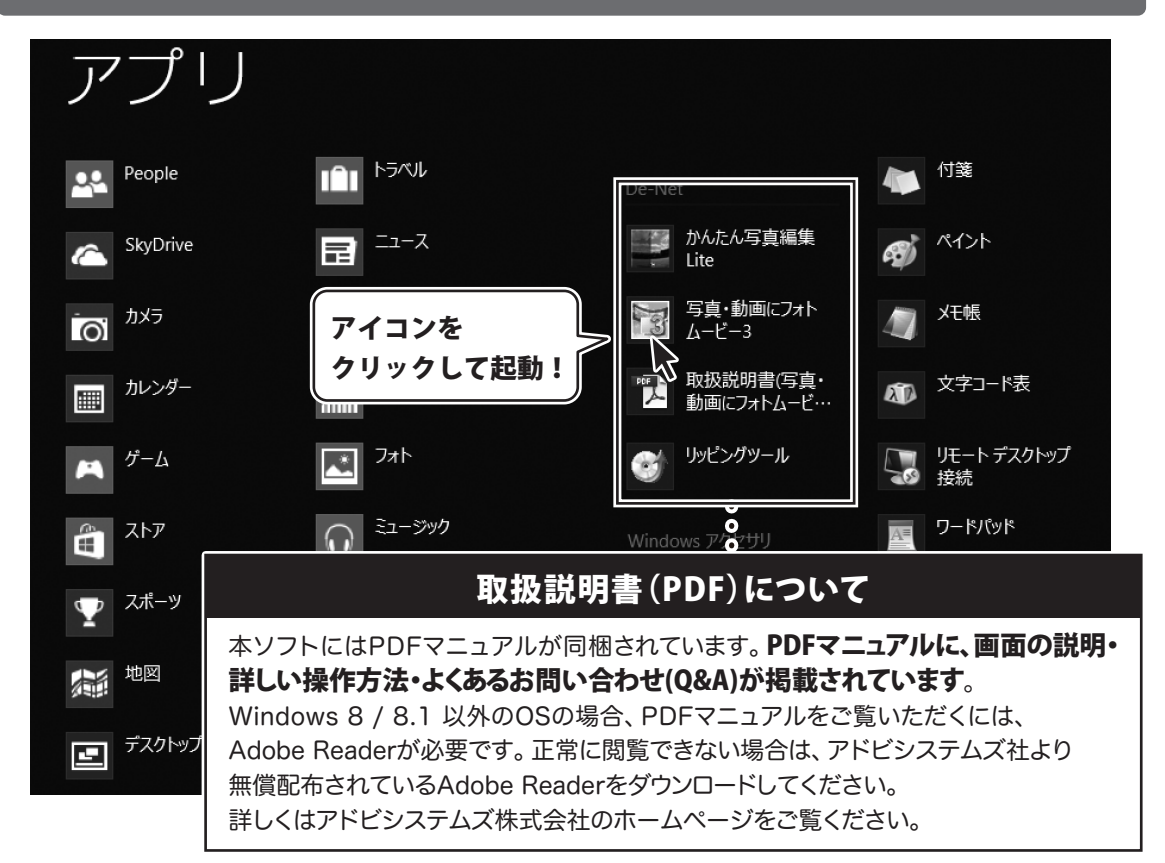

タスクバーの左下あたりにマウスカーソルをあわせます。

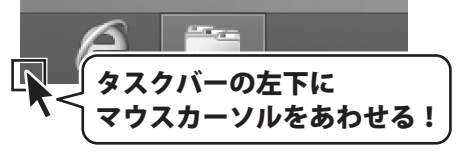

小さいスタート画面が表示されますので、クリックをします。

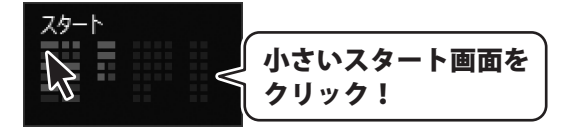

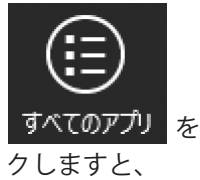

スタート画面が表示されますので、スタート画面上で右クリックして、 <sup>すべてのアプリ</sup> クリックして「De-Net」→「写真・動画にフォトムービー3」 をクリックしますと、 本ソフトが起動します。

6

# 起動方法

### スタートメニュー (Windows 7、Vista、XP) からの起動

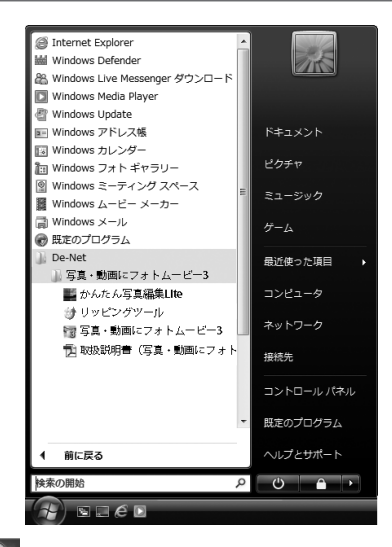

\*\*Windows OSが7の場合、 「すべてのプログラム」→ 「De-Net」→「写真・動画にフォトムービー3」とたどって

「写真・動画にフォトムービー3」をクリックしますと、本ソフトが起動します。

※Windows OSがVistaの場合、 「すべてのプログラム」→「De-Net」→「写真・動画にフォトムービー3」とたどって 「写真・動画にフォトムービー3」をクリックしますと、本ソフトが起動します。

※Windows OSがXPの場合、 「すべてのプログラム」→「De-Net」→「写真・動画にフォトムービー3」とたどって 「写真・動画にフォトムービー3」をクリックしますと、本ソフトが起動します。

### デスクトップショートカットからの起動

正常にインストールが完了しますと、デスクトップに下の様なショートカットアイコンができます。 ダブルクリックをすると、ソフトが起動します。

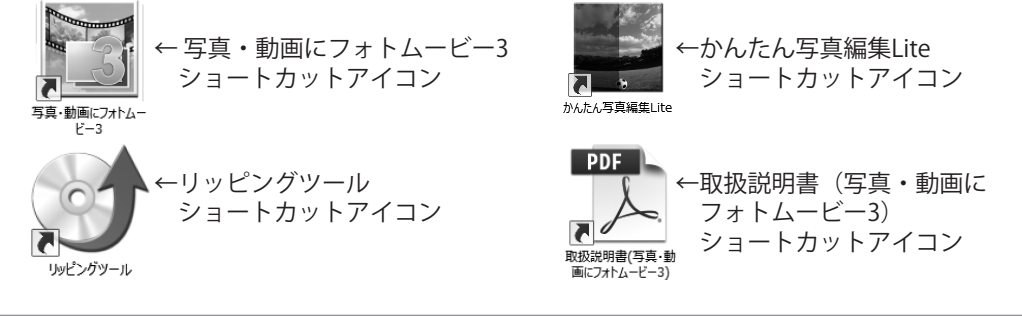

# ソフトウェアのアップデートについて

### ソフトウェア最新版について

下記、弊社ホームページよりソフトウェアの最新情報をご確認ください。 ソフトウェア最新版をホームページよりダウンロードを行い、お客様がお使いのソフトウェアを 最新のソフトウェアへ更新します。ソフトウェア最新版をご利用いただくことで、より快適に 弊社ソフトウェアをご利用いただけます。

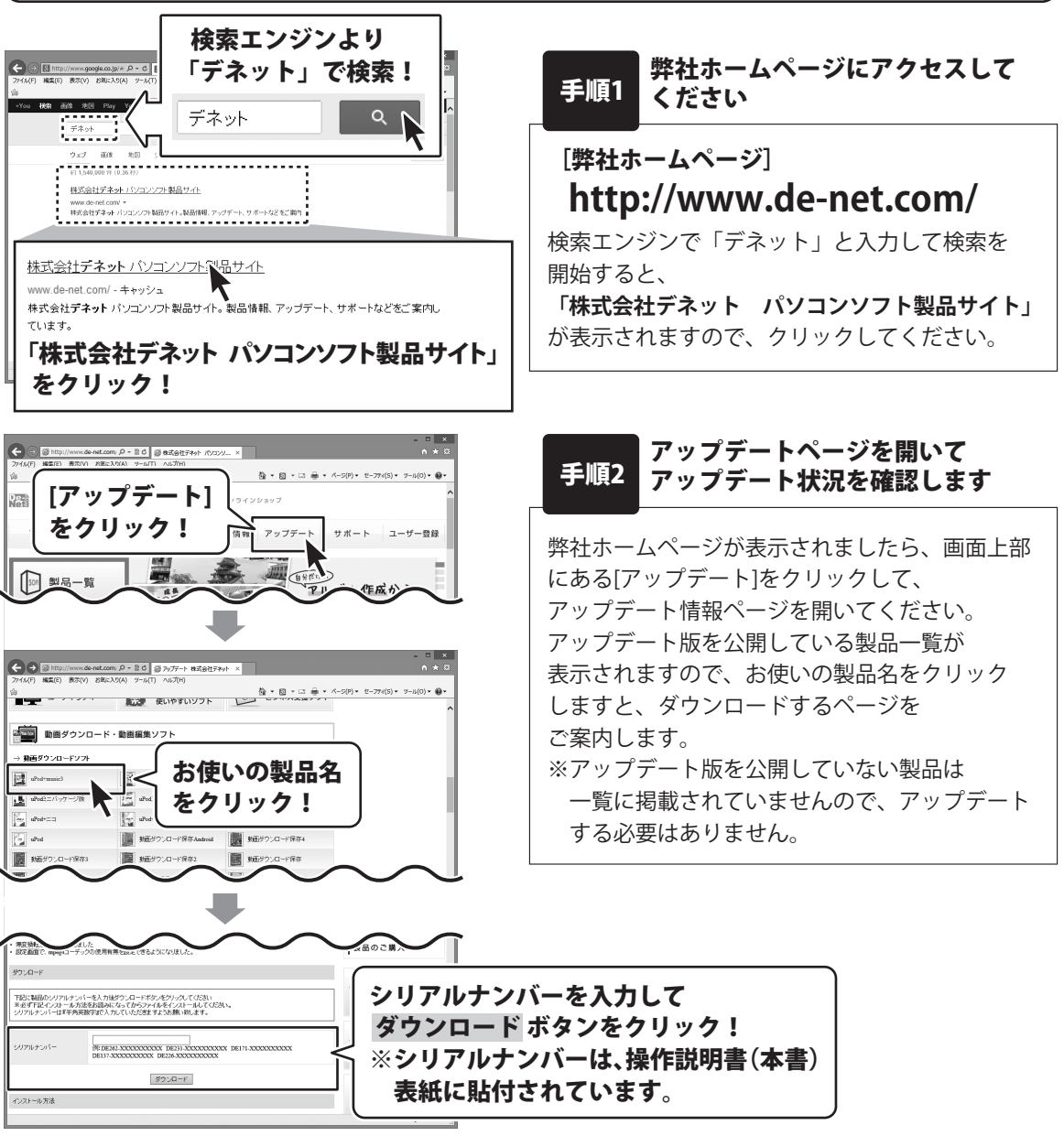

# 動画の作成手順

「写真・動画にフォトムービー3」は複数の写真(画像)をつなげて動画を作成できる動画作成ソフトです。

- ・旅行、入学式、卒業式などのイベントで撮った写真を動画にしたい
- ・写真を動画にしてホームページや動画サイトに公開したい
- ・写真を動画にして残したい
- ・大切な人へ動画をプレゼントしたい
- ・フォトムービーを作成したい

などの目的でご利用いただけます。

#### <u>詳しい操作方法は、PDF 取扱説明書 25 ~ 46 ページをご参照ください。</u>

### 「1. プロジェクトを追加する」<mark>……10 ページ</mark>

プロジェクトは、1本の動画のことを いいます。 新しく動画を作成するには まず、プロジェクト画面でプロジェクトを 作成し、プロジェクトに名前をつけます。

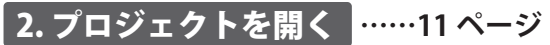

作成したプロジェクトを開いて、 動画の作成・編集を行います。

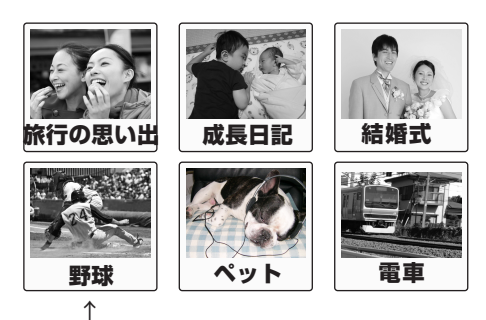

プロジェクト

### 

4. 動画にアクションをつける ……16~19ページ

6. 動画を出力する ------21 ~ 22 ページ

#### 7. プロジェクトを保存する <mark>……23 ページ</mark>

### 1. プロジェクトを追加する

このソフトでのプロジェクトとは、1本の動画のことをいいます。 「結婚式の動画」「プレゼント用の動画」など、作成する動画ごとにプロジェクトを作成して保存します。

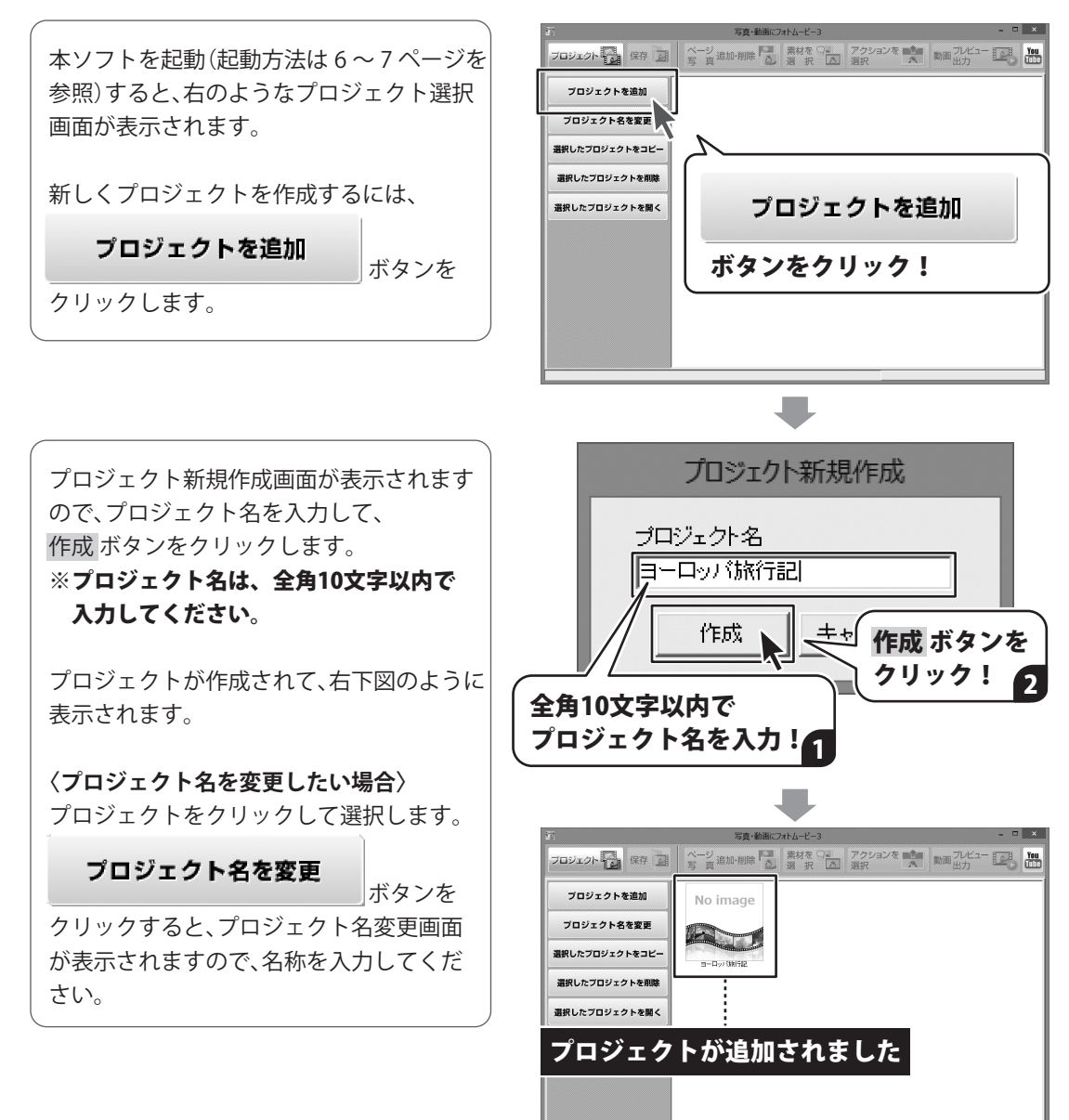

10

# 2. プロジェクトを開く

作成したプロジェクトを開きます。(プロジェクトの作成方法は 10 ページをご参照ください)

作成したプロジェクトをクリックして 選択します。 **選択したプロジェクトを開く** ボタンを

クリックすると、プロジェクトが開いて、 編集画面に切り替わります。

※プロジェクトをダブルクリックすると、 同様に開くことができます。

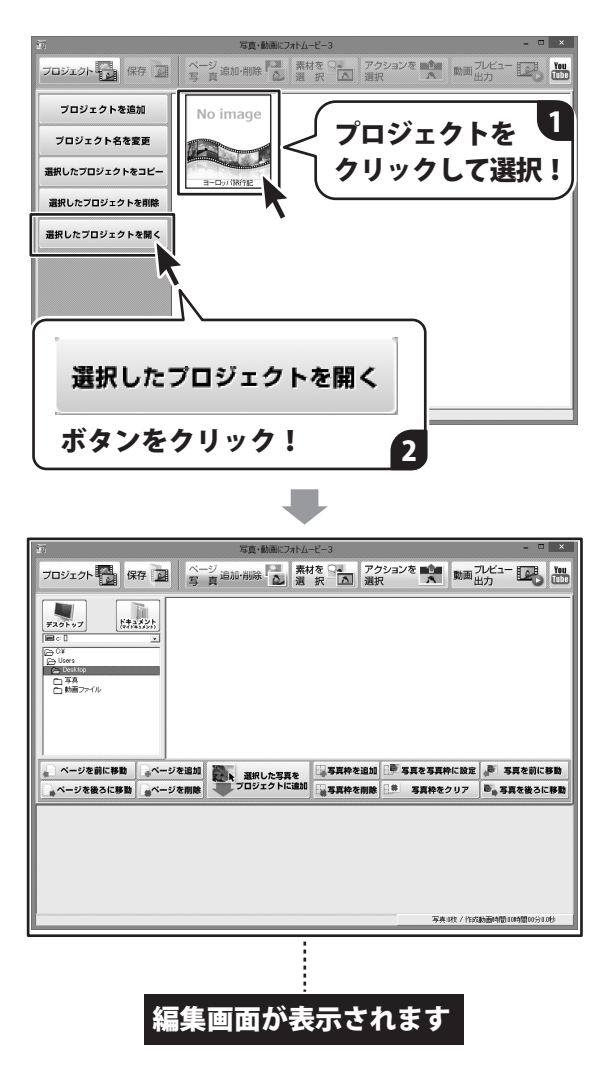

### 3. 動画にしたい写真を選んでページを作る

動画に使用する写真(画像)を選択して、ページを追加します。 対応している画像のファイル形式は、**JPG / BMP / PNG**です。

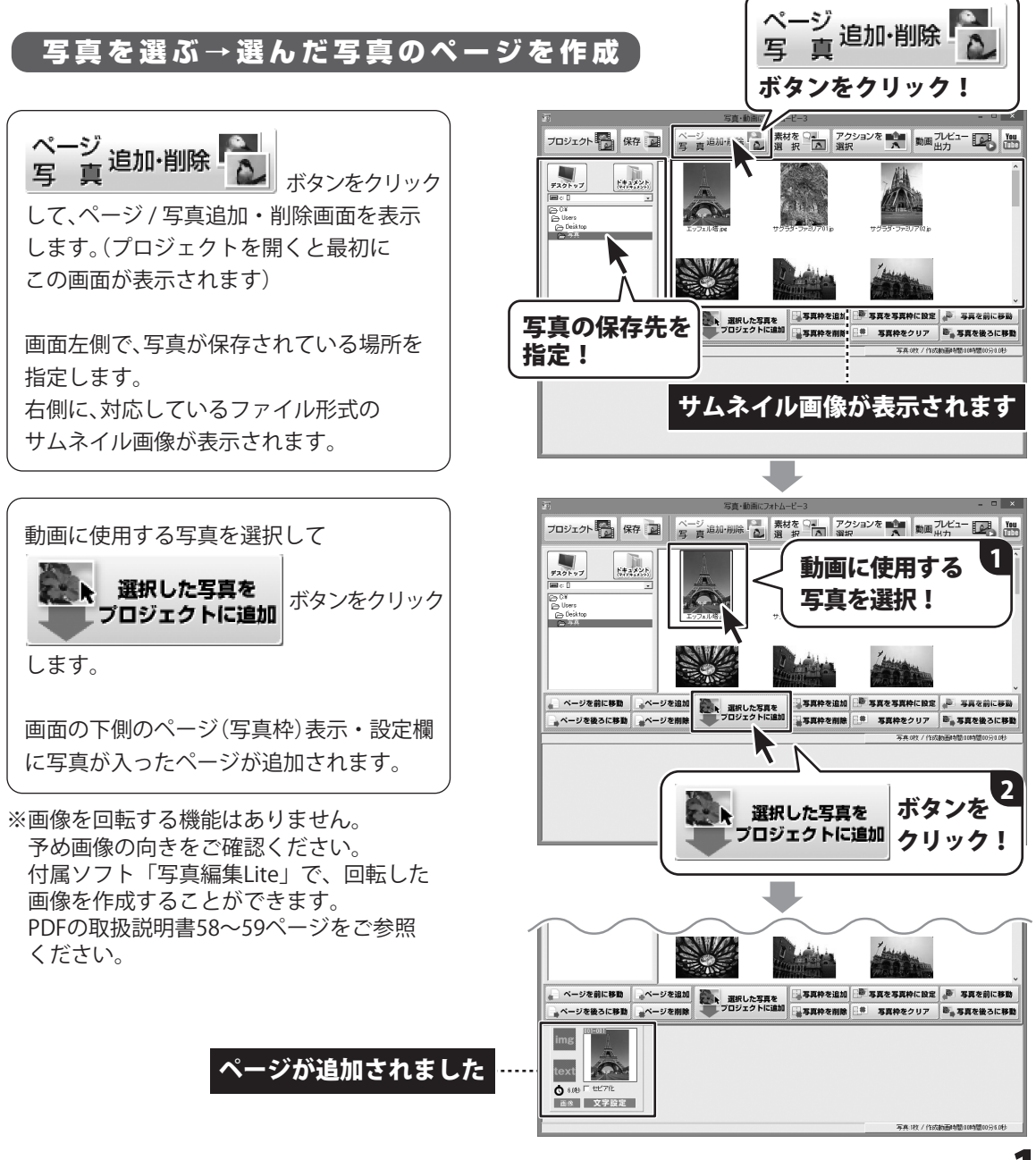

### ページを追加→選んだ写真を写真枠に設定する

12 ページのような方法とは別に、空白の写真枠のページを追加してから、 写真を当てはめていく方法があります。

一度設定した写真枠の写真を変更したい時などは、14ページの手順で写真を入れ替えます。

![](_page_13_Picture_4.jpeg)

![](_page_13_Picture_5.jpeg)

![](_page_13_Picture_6.jpeg)

画面左側で、写真(画像)が保存されている 場所を指定します。

右側に、対応しているファイル形式の サムネイル画像が表示されます。

![](_page_13_Picture_9.jpeg)

![](_page_14_Picture_1.jpeg)

text ③ 8//世 「 世ビ7/比 西市 文字設定

![](_page_14_Picture_2.jpeg)

写真:收/作成韵面诗题:009题005

### ページの中に写真枠を複数追加する

「ページ」の中には、複数の「写真枠」を追加することができます。 写真の表示時間の設定や、写真にアクション(動き)をつける場合は、「ページ」単位で設定します。 ページの中に追加した複数の写真枠は、全て同じアクション、表示時間が設定されます。

#### 写真枠についての詳細は、PDF 取扱説明書 30 ~ 31 ページをご参照ください。

![](_page_15_Figure_4.jpeg)

**15** <u>動画を作成する</u>

### 4. 動画にアクションをつける

作成したページごとに、アクション(動き)をつけることができます。 写真(画像)を表示する時のアクションと、写真の上に表示する文字のアクションを設定します。

#### (画像)の表示にアクションをつける 写直

### アクション画面を表示します

![](_page_16_Picture_5.jpeg)

写真の表示の仕方に動きをつけたい時は [アクション対象]は、画像を選択します。 してください。

次にアクション一覧の中から、アクションを 選択します。 アクション名を選択すると、右側にアクショ ンのサンプルが表示されますので、動きを 参考にしてください。

![](_page_16_Picture_9.jpeg)

![](_page_16_Picture_10.jpeg)

![](_page_16_Picture_11.jpeg)

![](_page_16_Picture_12.jpeg)

![](_page_17_Picture_1.jpeg)

![](_page_17_Picture_2.jpeg)

設定したアクションをプレビューで確認します

![](_page_17_Picture_4.jpeg)

3

### 写真(画像)の上に文字を表示させてアクションをつける

文字にアクションをつける詳しい操作方法は、PDF 取扱説明書 35 ~ 37 ページをご参照ください。

1 アクション画面を表示します

![](_page_18_Picture_4.jpeg)

![](_page_18_Picture_5.jpeg)

![](_page_18_Picture_6.jpeg)

写真の上に表示する文字に動きをつけたい 時は、[アクション対象]は、文字を選択 します。 「○文字」の○をクリックして「④文字」に してください。 次にアクション一覧の中から、アクションを

選択します。 アクション名を選択すると、右側にアクショ ンのサンプルが表示されますので、動きを 参考にしてください。

![](_page_18_Picture_9.jpeg)

![](_page_18_Picture_10.jpeg)

アクションを追加 アクションを削除 ランダムで アクションを設定

★ 6089 〒 12127112 画書:文字設定

text 0 6(秋) 「 世"7位 正改 文字設定

ページを 選択!

![](_page_19_Picture_1.jpeg)

![](_page_19_Picture_2.jpeg)

![](_page_19_Picture_3.jpeg)

3 文字の入力、文字の設定を行います

 文字設定
 ボタンをクリック

 して文字設定画面を表示します。
 「フォント設定」ではフォントの種類、

 、「フォント設定」ではフォントの種類、
 大きさ、色などを設定します。

 「入力内容」には表示させる文字列を入力します。
 「プレビュー」の「画面比率」を出力する

 選択した画面比率のイメージで
 入力した文字列がプレビュー表示されます。

 全ての設定が完了したら、設定ボタンを
 グリックします。

 17ページと同様に、設定したアクションを

詳しくは、PDF取扱説明書の 37ページをご参照ください。

プレビューで確認します。

![](_page_19_Picture_6.jpeg)

![](_page_20_Figure_1.jpeg)

![](_page_21_Figure_1.jpeg)

![](_page_22_Figure_1.jpeg)

# 7. プロジェクトを保存する

動画の出力が終わりましたら、プロジェクトを保存します。 保存したプロジェクトは内容を再編集できますので、作業の途中のこまめな保存作業をお勧めします。 少し内容を変えて別のプロジェクトとして動画を保存したい場合は、保存したプロジェクトを 複製(コピー)してから作業を行ってください。

(プロジェクトのコピー方法は、PDFの取扱説明書 46 ページをご参照ください)

![](_page_23_Picture_4.jpeg)

# その他の機能・操作説明

### 画像の書出しをする

画像の書出機能は、各写真枠のアクションを最大30枚の画像ファイルに分割して書き出すことができます。 画像書き出しの詳しい操作方法は、PDF 取扱説明書 47 ~ 49 ページをご参照ください。

![](_page_24_Picture_3.jpeg)

24

# 付属ソフト「リッピングツール」

### リッピングツールで CD の音楽をパソコンに保存する

付属ソフトの「リッピングツール」で、CD の音楽を Wave ファイル (拡張子 .wav)に変換します。 「リッピングツール」の起動方法は 6 ~ 7 ページをご覧ください。

![](_page_25_Picture_3.jpeg)

**OK** ボタンを

クリック!

OK

# 付属ソフト「かんたん写真編集 Lite」

### 「かんたん写真編集 Lite」で画像を編集する

「かんたん写真編集 Lite」の詳しい操作方法は、PDF 取扱説明書 53 ~ 69 ページをご参照ください。

![](_page_26_Picture_3.jpeg)

# ダウンロードサービスのご利用方法

「写真・動画にフォトムービー3」を購入し、ユーザー登録をしていただいたお客様には、 弊社ホームページから「写真・動画にフォトムービー3」を5回までダウンロードすることができます。 ネットブックご利用のお客様、CD、DVDドライブがないパソコンをご利用のお客様はソフトウェアを ダウンロードしてお使いいただくことができます。

#### ■ユーザー登録時のメールアドレスが必要です。 ■製品のシリアルナンバーをご用意ください。

※ダウンロードとはお客様のパソコンに外部のファイルが保存されることをいいます。 ※ユーザー登録がお済みでない場合には、弊社ホームページからユーザー登録を行ってください。 ※本サービスは、サービスの一部または全てを終了することがあります。

これによりユーザーおよび第三者に損害が生じた場合、理由の如何を問わず一切の責任を負わないものとします。

![](_page_27_Picture_5.jpeg)

お使いのブラウザーを起動して、アドレス 欄に弊社ホームページのURI

#### http://www.de-net.com/

を入力します。(ここでは、Internet Explorer を例に説明します)

| ← ()<br>271%(F) → () 000(Y) 000 | com/ ターで)<br>Servex 2 - 1012 - 1012 (11)<br>Servex 2 - 1012 (11) | n * ¤ |
|---------------------------------|------------------------------------------------------------------|-------|
| りまた。株式会社デネ                      |                                                                  | - Î   |
| ТОР                             | http://www.de-net.com/                                           |       |
| Son 製品-                         | ブラウザーのアドレス欄に<br>弊社のホームページのURLを入力                                 | !     |

2

「ソフトウェアダウンロードサービス」ページを表示します

![](_page_27_Picture_12.jpeg)

# ダウンロードサービスのご利用方法

![](_page_28_Picture_1.jpeg)

「ソフトウェアダウンロードサービス」ページ内の各項目を設定、入力します

ソフトウェアダウンロードサービスページ が表示されましたら、注意事項を確認し、 各項目を設定、入力してください。 すべての設定、入力が終わりましたら、 発行 ボタンをクリックします。

![](_page_28_Picture_4.jpeg)

### 4 ファイルをダウンロードします

ダウンロードURLが発行されますので、 URLをクリックするか、 次へ ボタンを クリックしてください。

ソフトウェアをダウンロードするページが 表示されますので、Download ボタンを クリックしてください。

![](_page_28_Picture_8.jpeg)

![](_page_28_Picture_9.jpeg)

# ダウンロードサービスのご利用方法

ファイルのダウンロード画面が表示され ましたら、 保存 ボタンの▼をクリックします。

[名前を付けて保存]画面が表示されます ので、ソフトウェアの保存場所を選択して、 保存 ボタンをクリックしてください。

[setup.exeはダウンロードしたユーザー数 が少ないため、PCに問題を起こす可能性が あります。]という画面が表示されました ら、実行ボタンをクリックします。

[WindowsによってPCが保護されました] という画面が表示されましたら、 [詳細情報]をクリックします。

詳細情報が表示されますので、 内容を確認し、 <mark>実行</mark>ボタンをクリック します。

設定した場所にソフトウェアが保存され、 インストールがはじまりますので、 必要に応じてインストールを行って ください。

![](_page_29_Picture_7.jpeg)

#### 平成25年1月より、お問い合わせをいただく際はユーザー登録が必須となります。

#### ユーザー登録はこちら http://www.de-net.com/user/

#### お問い合わせについて

FAX及びe-mailでのお問い合わせの際には、『ご連絡先を正確に明記』の上、サポートまでお送りください ます様、よろしくお願い申し上げます。

お客様よりいただいたお問い合わせに返信できないということがあります。

問い合わせを行っているのにも関わらず、サポートからの返事がない場合、弊社ユーザーサポートまでご連絡 が届いていない状態や、返信先が不明(正しくない)場合が考えられますので、宛先(FAX・メール)の確認を お願いいたします。

弊社ホームページ上からサポート宛にメールを送ることも可能です。

直接メール・FAX・お電話等でご連絡の場合、下記項目を事前にご確認の上お伝えください。 ○ソフトのタイトル・バージョン 例:「写真・動画にフォトムービー3」 ○ソフトのシリアルナンバー ※操作説明書(本書)の表紙に貼付されています。 ○ソフトをお使いになられているパソコンの環境 ・OS及びバージョン 例:Windows 8 64bit Windows Update での最終更新日〇〇年〇月〇日 ・ブラウザーのバージョン 例: Internet Explorer 10 ・パソコンの什様 例:NEC XXXX-XXX-XX / Pentium III 1GHz / HDD 500GB / Memory 2GB ○お問い合わせ内容 例:~の操作を行ったら、~というメッセージがでてソフトが動かなくなった □□□部分の操作について教えてほしい…etc ○お名前 ○ご連絡先(正確にお願いいたします)

メールアドレス等送る前に再確認をお願いいたします。

※お客様のメールサーバーのドメイン拒否設定により、弊社からのメールが受信されない場合があります。

# お問い合わせ窓口

#### お知らせ 平成26年3月31日(月)より サポート営業時間を<u>10:00~17:00</u>までに変更いたします。 何卒ご理解賜りますようお願い申し上げます。

![](_page_31_Picture_2.jpeg)

#### [サポートページ]

#### http://www.de-net.com/support.htm

ソフトウェアの最新情報やよくあるご質問などを公開しています。 アップデート情報より、最新版のソフトウェアをダウンロードしてお使いいただけます。

#### [問い合わせページ]

#### http://www.de-net.com/contact/

弊社ホームページのお問い合わせフォームにご記入いただき、メールを送信してください。

#### メールでのお問い合わせ

#### E-mail : ask99pc@de-net.com

サポート時間:10:00~17:30 (土・日、祭日を除く) ※平成26年3月28日(金)まで ※通信料はお客様負担となります。

#### お電話・FAXでのお問い合わせ

### Tel: 048-669-9099 Fax: 048-669-9111

![](_page_31_Picture_14.jpeg)

サポート時間:10:00~17:30 (土・日、祭日を除く) ※平成26年3月28日(金)まで 🔲

※電話・FAX番号は変更する場合があります。最新の情報は、http://www.de-net.com/support.htmからご確認ください。
※通信料はお客様負担となります。

※パソコン本体の操作方法やその他専門知識に関するお問い合わせにはお答えできない場合があります。
※お客様のご都合による返品はできません。
※お問い合わせ内容によっては返答までにお時間をいただくこともあります。

![](_page_31_Picture_18.jpeg)